## **GRANTING INSTRUCTOR PERMISSION**

\*\*You will need to know the student's ID number and the CRN for the course they are requesting.\*\*

## Step 1: Go to http://my.okstate.edu and log in with your O-Key information.

Step 2: Click on the **Self Service** link.

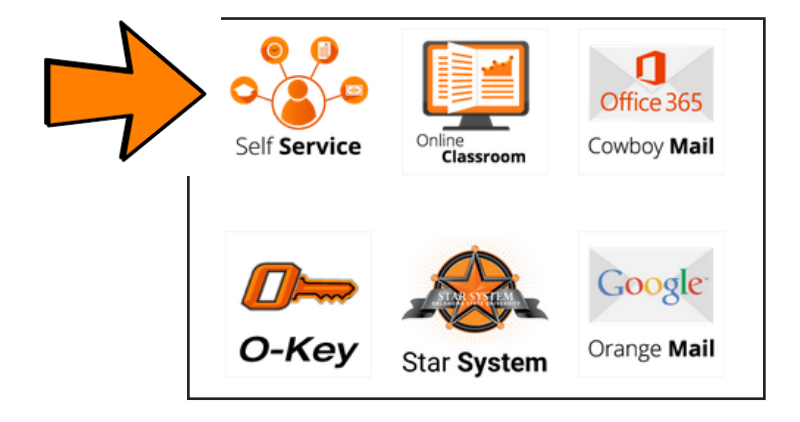

Step 3: Click on the **Faculty Services** tab.

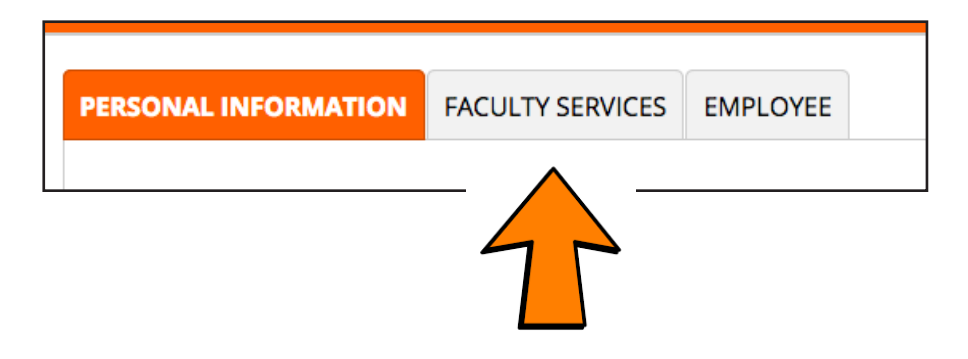

Step 4: Click on the **Registration Overrides** link.

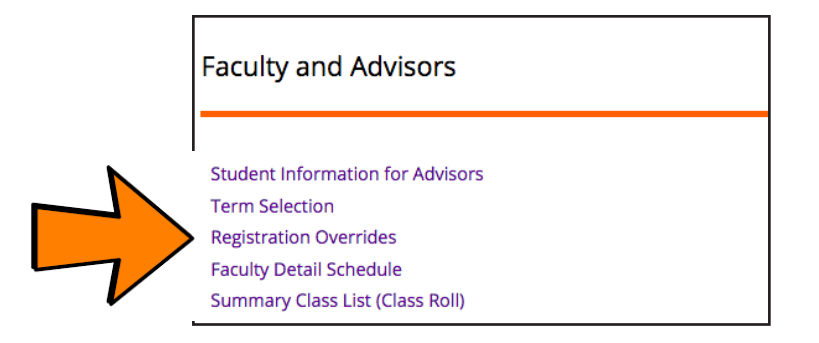

Step 5: Select the appropriate semester from the drop down menu and then click Submit.

| Select Term              |   |
|--------------------------|---|
| Select a Term: Fall 2017 | 0 |

Step 6: Enter either the student's ID number or First and Last Name and then click Submit.

| 👎 You may ent  | er:                                                                       |
|----------------|---------------------------------------------------------------------------|
| 1. The ID of t | the Student or Advisee you want to process, or                            |
| 2. Partial nar | mes, a student search type, or a combination of both. Then select Submit. |
| Student or Adv | visee ID:                                                                 |
| OR             |                                                                           |
| Student and    | Advisee Query                                                             |
| Last Name:     |                                                                           |
| First Name:    |                                                                           |
| Search Type:   | ○ Students                                                                |
|                | ○ Advisees                                                                |
|                | ⊖ Both                                                                    |
|                |                                                                           |
| Submit         | Reset                                                                     |

Step 7: Select the student from the drop down menu and then click Submit.

| Student and Advisee ID Selection                                               |  |  |  |  |  |
|--------------------------------------------------------------------------------|--|--|--|--|--|
|                                                                                |  |  |  |  |  |
| Select the Student or Advisee that you wish to process and choose Submit Name. |  |  |  |  |  |
| Student or Advisee: Kamau, Kevin K. A11692408 ᅌ                                |  |  |  |  |  |
|                                                                                |  |  |  |  |  |
|                                                                                |  |  |  |  |  |
| Submit                                                                         |  |  |  |  |  |

Step 8: Select **Instructor Approval** from the first drop down menu in the Override column.

| Registration Over    | rrides  |
|----------------------|---------|
| Override             | Course  |
| None                 | None    |
| ✓ None               | None    |
| Prerequisite Overrid | de None |

Step 9: Select the appropriate course from the first drop down menu in the Course column. Courses are in order based on their CRN.

| Registration Overrides |       |                                                                                                    |     |  |
|------------------------|-------|----------------------------------------------------------------------------------------------------|-----|--|
| Override               |       | Course                                                                                                    |     |  |
| None                   | ٥     | None                                                                                                    | ٥   |  |
| None                   | ٥     | ✓ None                                                                                                    |     |  |
| None                   | ٥     | 63008 - MUSI 2620 0<br>63302 - MUSI 2573 0                                                                                                    |     |  |
| Submit                 |       | 63506 - MUSI 3620 0<br>63627 - MUSI 5620 0<br>65870 - MUSI 4600 0<br>65930 - MUSI 4990 0<br>65965 - MUSI 5002 0<br>65969 - MUSI 5733 0<br>66019 - MUSI 5512 0<br>66020 - MUSI 5742 0 |     |  |
| Current Student O      | verri | 66031 - MUSI 5600 0<br>66034 - MUSI 5712 0                                                                                                    |     |  |
| Override               | Cour  | 66037 - MUSI 5522 0                                                                                                    | Dat |  |
| Instructor Approval    | 6593  | 66075 - MUSI 5012 0                                                                                                    | 01  |  |

- Step 10: To grant additional overrides to the same student, repeat Steps 8 and 9 using the additional drop down menus.
- Step 11: Click Submit. Your override(s) should now appear in the list of Current Student Overrides displayed below the Submit button.
- Step 12: To grant overrides to additional students, go back to Step 3.